# HOW TO VIEW STUDENT REPORTS ON INFINITE CAMPUS

Option 1:

- 1. Login to Infinite Campus
- 2. Click on Reports (at the bottom)

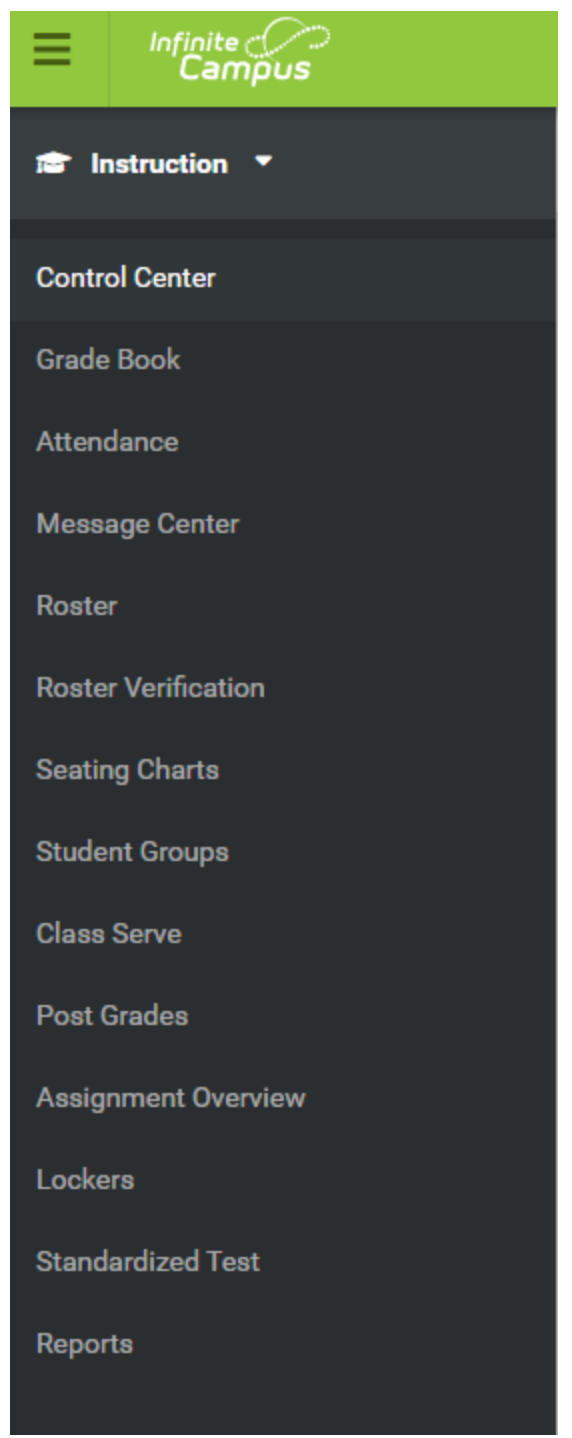

### 3. Click Report Card

| Show me reports about                                                       | Students     Grades     Assignments     Attendance     Families                                                                                                    |
|-----------------------------------------------------------------------------|----------------------------------------------------------------------------------------------------|
| Favorites                                                                   | Reports                                                                                                    |
| Click the ☆ that appears next to a report to add it to your favorites list. | Attendance Change Tracking<br>Attendance Register<br>Attendance Summary 😭<br>Blank Spreadsheet<br>Flagged Assignments<br>Grade Book Export<br>Missing Assignments<br>Portal Usage<br>Report Card<br>Roster Labels<br>Section Summary<br>Student Summary |

## 4. Choose Section you want to see

| Report Card                                                                              |                                                                                                    |
|------------------------------------------------------------------------------------------|----------------------------------------------------------------------------------------------------|
| Instructions                                                                             | Context                                                                                                    |
| This report prints student report cards, one page per student, suitable for handing out. | Term         Section           MP2 - (10/23/19 - 01/13/20)         ▼         AM) 5HR-1 Homeroom 5         ▼ |
| Report Options                                                                           | Select Students*                                                                                            |

- 5. Select Report Card Template under Report Options
- 6. Choose Student (s) that you want report for

| Instructions                                                                             | Context                             |           |   |
|------------------------------------------------------------------------------------------|-------------------------------------|-----------|---|
| This report prints student report cards, one page per student, suitable for handing out. | Term<br>MP2 - (10/23/19 - 01/13/20) |           | • |
|                                                                                          | AM) 5HR-1 Homeroom 5                |           | • |
| Report Options                                                                           | Select Students*                    |           |   |
| Select Report Card Template Marking Period Report                                        | ✓- Name ↑                           | Student # | ¢ |
|                                                                                          | LIAM                                | 21114     | Â |
|                                                                                          | APRYL                               | 23082     |   |
|                                                                                          |                                     | 24290     |   |
|                                                                                          | , JOEL (JOEL)                       | 20672     |   |

### 7. Click Generate PDF

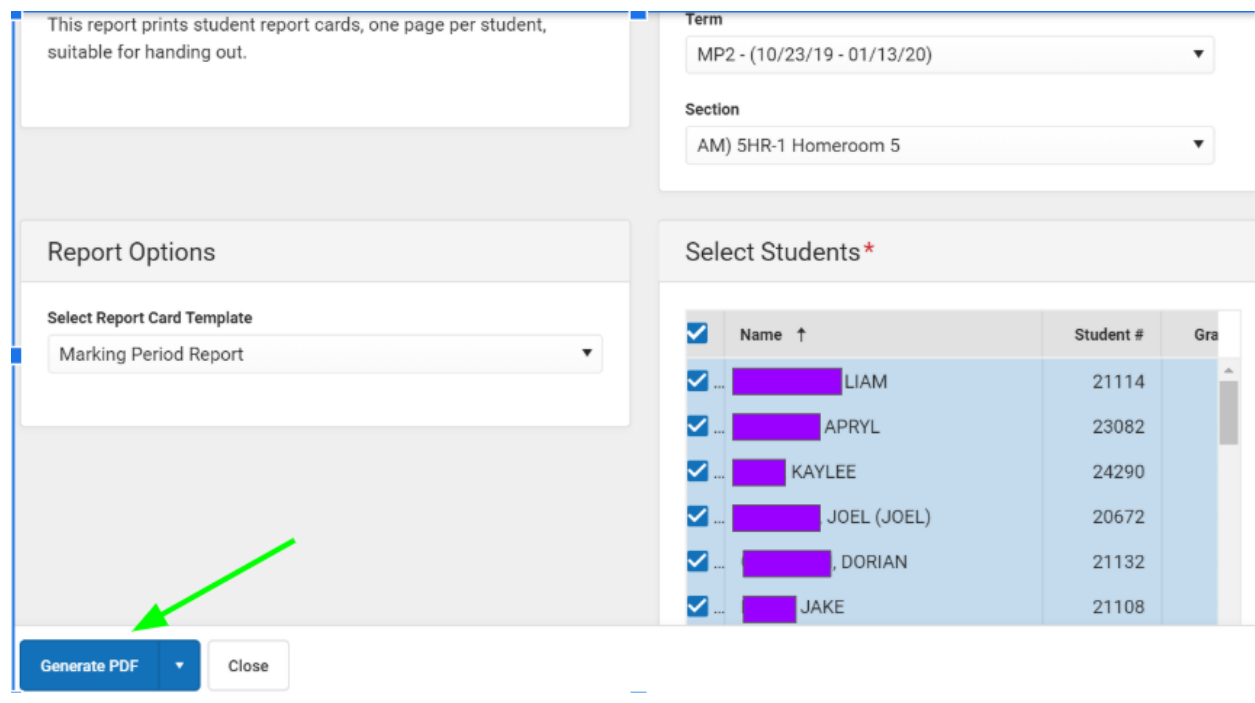

#### Option 2:

- 1. Login to Infinite Campus
- 2. Click Instruction

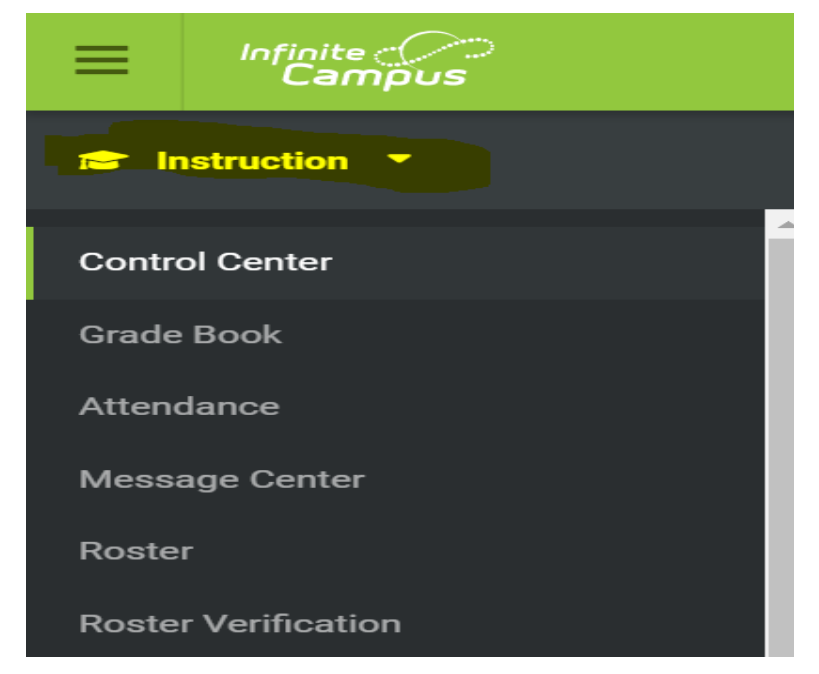

3. Click Campus Tools

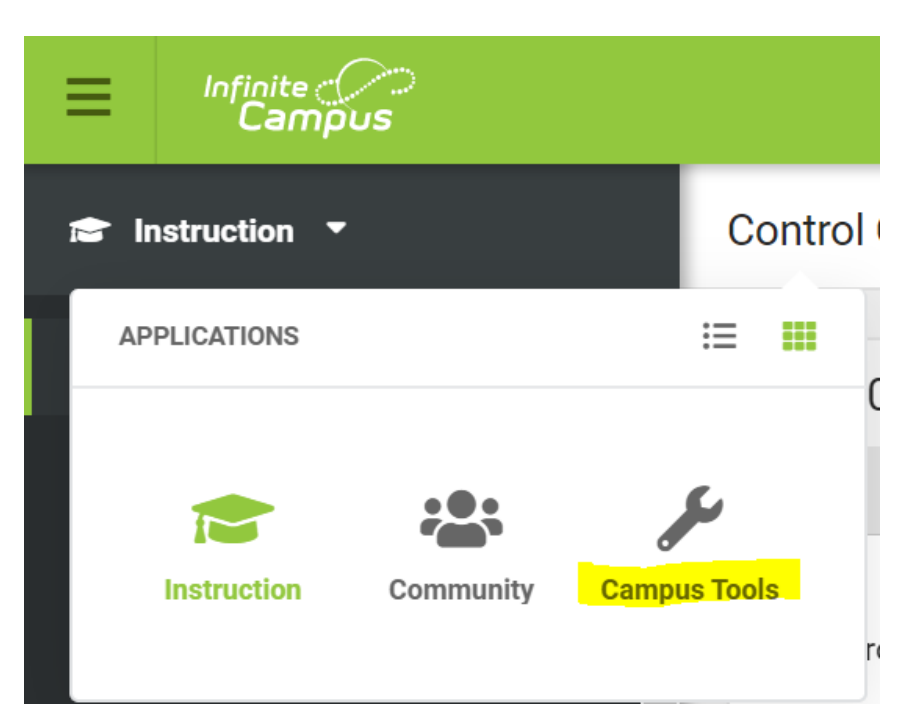

4. Click Search

| Infinite<br>Campus | District Edition |
|--------------------|------------------|
| Year 19-20         | ▼ School CHA     |
| Index              | Search <         |
| Student            | ▼                |
| Search Student     | Go               |
|                    | Advanced Search  |

- 5. Click Student
- 6. Type Name
- 7. Click Go
- 8. Choose Grades

| Infinite<br>Campus                   | District Edition |                           |                                              |                         |  |  |
|--------------------------------------|------------------|---------------------------|----------------------------------------------|-------------------------|--|--|
| Year 19-20                           | School CHA       | RTIERS VALLEY INTERMED    | NATE SCHOOL  Section                         | AM) 5HR-1 Homeroom 5    |  |  |
| Index                                | Search           | ALEX<br>Grade: 05 DOB:    | ISR # Health Condition<br>9 Gender: F Counse | elor: I                 |  |  |
| Student                              | T                | Summary Schedule          | Attendance Grades                            | Behavior Lockers        |  |  |
| Go     Choose a Report Card Format • |                  |                           |                                              |                         |  |  |
| Search Results:                      | 1                | Class                     | Task                                         | Marking<br>Periods MP1  |  |  |
|                                      |                  | Legend: 🔲 Final Grade     | 🛛 🔲 In-Progress Grade 🛛 F                    | uture In-Progress Grade |  |  |
| 05 0                                 | ALEXIS R # //2!  | 5ACAD-105 Academic Skills | Demonstrates Effort                          |                         |  |  |
|                                      | Detail           |                           | Completes Homework                           |                         |  |  |
| 5ACAD-5 Academic Skills              |                  | Participates in Class     |                                              |                         |  |  |
|                                      |                  |                           | Works Neatly                                 |                         |  |  |
|                                      |                  |                           | Prepared for Class                           |                         |  |  |
|                                      |                  |                           | Follows Directions                           |                         |  |  |
|                                      |                  |                           | Uses Class Time Effectively                  |                         |  |  |
|                                      |                  | 5ACAD-5 Academic Skills   | Demonstrates Effort                          |                         |  |  |
|                                      |                  |                           | Completes Homework                           |                         |  |  |
|                                      |                  |                           | Participates in Class                        |                         |  |  |

9. If you want to view the Report Card view, select 'Choose a Report Card Format.'